## Fiche de procédure Docker Étape 1 – L'installation de Docker

1) se mettre en root puis faire : apt-get update apt-get install ca-certificates curl gnupg install -m 0755 -d /etc/apt/keyrings curl -fsSL https://download.docker.com/linux/debian/gpg | gpg --dearmor -o /etc/apt/keyrings/docker.gpg chmod a+r /etc/apt/keyrings/docker.gpg echo \ "deb [arch="\$(dpkg --print-architecture)" signed-by=/etc/apt/keyrings/docker.gpg] https://download.docker.com/linux/debian \ "\$(. /etc/os-release && echo "\$VERSION\_CODENAME")" stable" | \ tee /etc/apt/sources.list.d/docker.list > /dev/null apt-get update

 apt-get install docker-ce docker-ce-cli containerd.io docker-buildx-plugin docker-compose-plugin

3) docker run hello-world

Normalement un message s'affiche pour dire que l'installation s'est bien déroulée.

## Étape 2 – Découverte des commandes de base de Docker

- 1) docker pull [nom\_image] exemple : docker pull nginx
- 2) docker image Is
- 3) docker run -d -p 80:80 [nom\_image] exemple: docker run -d -p 80:80 nginx Pour vérifier mettre l'adresse ip utilisée dans le navigateur.
- 4) docker container ls nom : beautiful\_sammet id : e541b94b4dc5
- 5) docker ps status = Up depuis ... minutes si allumé

- 6) Linux e541b94b4dc5 6.1.0-11-amd64 #1 SMP PREEMPT\_DYNAMIC Debian 6.1.38-4 (2023-08-08) x86\_64 GNU/Linux
- 7) docker stop [ nom\_conteneur] exemple : docker stop beautiful\_sammet sortie nom\_conteneur
- 8) docker ps plus le conteneur donc pas de status.
- 9) docker restart [nom\_conteneur\_stoppé] exemple docker restart beautiful\_sammet sortie nom\_conteneur\_stoppé
- 10) docker ps status pareil que la 5 = up
- 11)docker rm -f [ nom\_conteneur] exemple : docker rm -f beautiful\_sammet sortie nom\_conteneur
- 12) docker ps
- 13) docker image rm -f [nom\_image] exemple : docker image rm -f nginx sortie : deleted à la dernière ligne

## Étape 3 – Création de vos propres images Docker

| 1) |                                                                |                                          |
|----|----------------------------------------------------------------|------------------------------------------|
|    | Créer un dossier                                               | exemple : mkdir mon_projet_docker        |
|    | se déplacer dans le dossier                                    | exemple : cd mon_projet_docker           |
|    | créer un focher dockerfile                                     | exemple : touche Dockerfile              |
|    | mettre dans le fichier les infos demandés                      | exemple : nano Dockerfile                |
|    | # Utilisez Debian comme image de base                          |                                          |
|    | FROM debian:latest si pas utilisation de deb                   | bian remplacé le debian par autre chose  |
|    | # Commande qui sera exécutée lorsque le conteneur sera démarré |                                          |
|    | CMD ["echo", "Hello World!"]                                   |                                          |
|    | créer l'image                                                  | exemple : docker build -t my-hello-world |
|    | - < Dockerfile                                                 |                                          |
|    | lancer l'image                                                 | exemple : docker run my-hello-world      |

- 2) touch index.html pour créer un fichier index.html
- 3) nano index.html et mettre les lignes html dedans
- 4) Is et normalement le fichier index.html est présent
- 5) pas réussi

- 6) Pour lancer un conteneur faire docker run -d -p 80:80 [nom\_conteneur]
- 7) Pour afficher le conteneur mettre dans la barre de recherche internet l'ip de l'ordinateur utilisé

## Étape 4 – Automatisation du déploiement de vos conteneurs

- Pour créer un fichier de config docker compose: créer un fichier docker-compose.yml touch docker-compose.yml mettre dans ce fichier cela : version: '3' services: my-nginx: image:nginx ports:
  - "8080:80"
- Pour récupérer des images : docker pull [nom\_image]
- docker run -p 8080:80 [nom\_image] premier plan aller sur internet et mettre l'ip de l'ordi avec le port 8080
- 4) docker stop [ nom\_conteneur]
- 5) docker run -p 8080:80 -d [nom\_image] arrière plan
- 6) docker compose logs -f [nom\_image]
- 7) docker stop [nom\_conteneur]